## Instrukcja instalacji certyfikatów do obsługi e-Deklaracji

Ze strony internetowej <u>http://programy.ikki.pl/epity/</u> pobrać następujące pliki:

root\_minfin.cer – certyfikat Ministerstwa Finansów emf2016.cer – certyfikat e-Deklaracji Ministerstwa Finansów emf2016\_test.cer – certyfikat e-Deklaracji Ministerstwa Finansów do testów emf2014\_s0.cer – ścieżka 0 certyfikacji Min.Fin emf2014\_s1.cer – ścieżka 1 certyfikacji Min.Fin

Po ich zapisaniu należy kliknąć na plik root\_minfin.cer. Pojawi się okienko:

| oine  | Szczegóły Scieżka certyfikacji                   |
|-------|--------------------------------------------------|
| 4     | Informacje o certyfikacie                        |
| Ter   | i certyfikat jest przeznaczony do:               |
|       | Wszystkie zasady wydawania 2,16.840,1.113730.4.1 |
|       |                                                  |
|       |                                                  |
| Wy    | stawiony dla: root minfin servers ca             |
| Wy    | stawiony przez: root minfin servers ca           |
| Wa    | żny od 2008- 05- 09 do 2018- 04- 27              |
|       |                                                  |
|       | Zainstaluj certyfikat                            |
| owied | z się więcej o <mark>certyfikatach</mark>        |

Należy nacisnąć przycisk "Zainstaluj certyfikat".

## Pojawi się kreator importu certyfikatów:

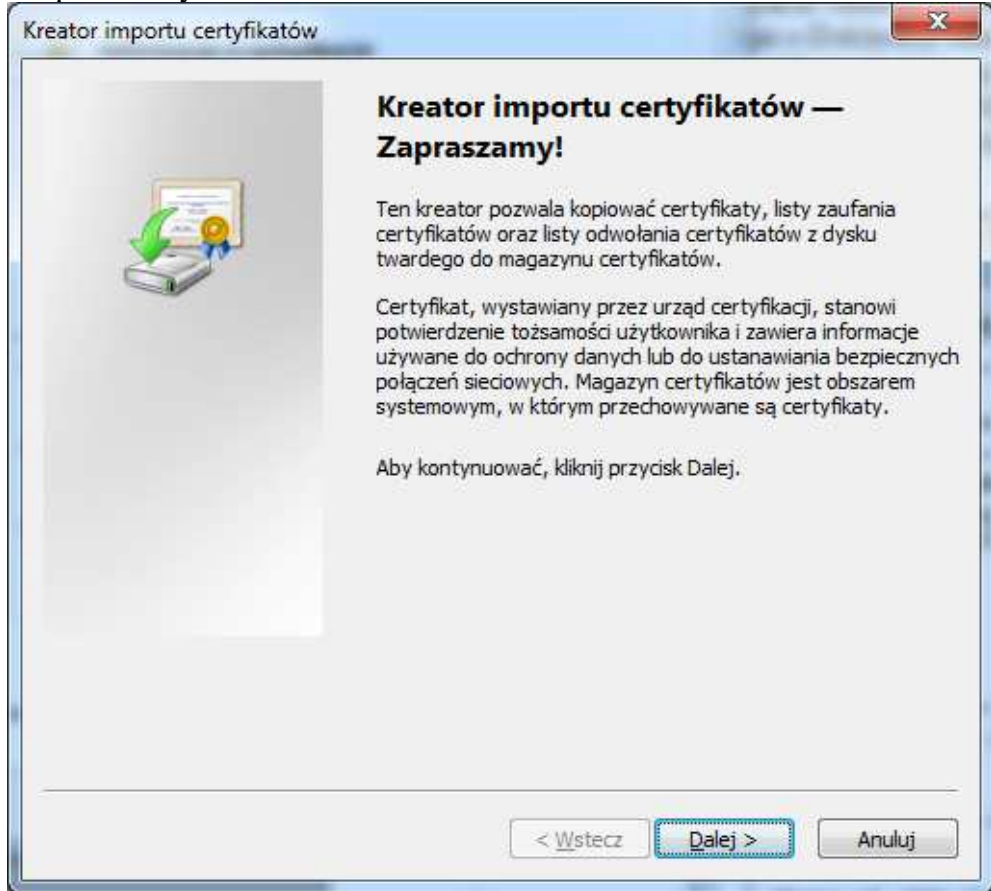

Należy nacisnąć "Dalej"

| Magazyny certyfikatów to obsz                                    | zaru svetemowe jili któruch przechowiwiane sa                   |
|------------------------------------------------------------------|-----------------------------------------------------------------|
| certyfikaty.                                                     | ary systemowe, w ktorych przechowywane są                       |
| System Windows może automa<br>określić inną lokalizację dla cert | tycznie wybrać magazyn certyfikatów; możesz jednak<br>"yfikatu. |
| Automatycznie wybierz n                                          | nagazyn certyfikatów na podstawie typu certyfikatu              |
| 🔊 Umieść wszystkie certyfi                                       | katy w nastenujacym manazynie                                   |
| Madazyn certyfikatów:                                            | act a neodbold-la negerane                                      |
|                                                                  | Przedładaj                                                      |
| 1                                                                |                                                                 |
|                                                                  |                                                                 |
|                                                                  |                                                                 |
|                                                                  |                                                                 |
|                                                                  |                                                                 |
| owiedz się więcej o <u>magazynach ce</u>                         | <u>er tyfikatów</u>                                             |
|                                                                  |                                                                 |
|                                                                  |                                                                 |

Zmienić ustawienie z "Automatycznie wybierz magazyn certyfikatów..." na "Umieść wszystkie certyfikaty w następującym magazynie" i nacisnąć "Przeglądaj"

| r-C°           | Osobisty                               |   |
|----------------|----------------------------------------|---|
| -T°            | Zaufane główne urzędy certyfikacji     |   |
| [ <sup>2</sup> | Zaufanie przedsiębiorstwa              | Ξ |
| [ <sup>2</sup> | Pośrednie urzędy certyfikacji          |   |
| [ <sup>2</sup> | Zaufani wydawcy                        |   |
| [ <sup>6</sup> | Certyfikaty niezaufane                 |   |
|                | Główne urzedy certyfikacii innych firm | * |

Zaznaczyć "Zaufane główne urzędy certyfikacji" i nacisnąć "OK"

| Magazyny certyfikatów to obszary systemowe, w który<br>certyfikaty.                            | ch przechowywane są                                                                                                    |
|------------------------------------------------------------------------------------------------|----------------------------------------------------------------------------------------------------|
| System Windows może automatycznie wybrać magazyn<br>określić inną lokalizację dla certyfikatu. | certyfikatów; możesz jednak                                                                                                    |
| 💮 Automatycznie wybierz magazyn certyfikatów na                                                | podstawie typu certyfikatu                                                                                                    |
| (a) I miećć wszystkie certyfikaty w nastenujacym ma                                            | nazunia                                                                                                    |
| Magazing certyfikatówu                                                                         | Anthur                                                                                                    |
| Zaufane główne urzędy certyfikacji                                                             | Przegladaj                                                                                                    |
|                                                                                                | ( and the second second s |
|                                                                                                |                                                                                                    |
|                                                                                                |                                                                                                    |
|                                                                                                |                                                                                                    |
|                                                                                                |                                                                                                    |
|                                                                                                |                                                                                                    |
| owiedz się więcej o <u>magazynach certyfikatów</u>                                             |                                                                                                    |
| owiedz się więcej o <u>magazynach certyfikatów</u>                                             |                                                                                                    |

Ponownie nacisnąć "Dalej".

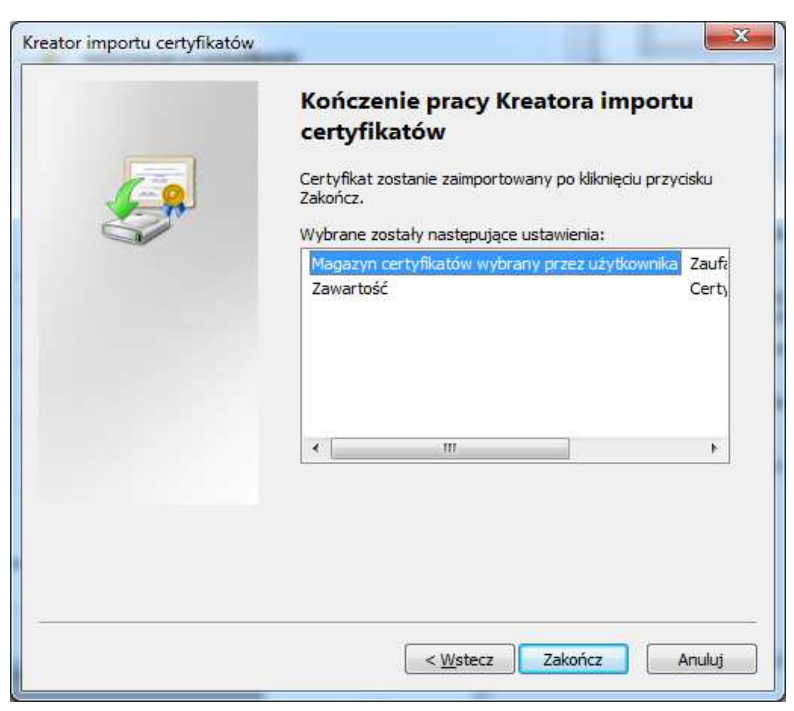

Następnie klikamy na kolejne pliki i postępujemy jak w metodzie opisanej powyżej z różnicą, że przy wyborze magazynów certyfikacji należy wybrać odpowiednio magazyny:

emf2016.cer – "Inne osoby" emf2016\_test.cer – "Inne osoby" emf2014\_s0.cer – "Zaufane główne urzędy certyfikacji emf2014\_s1.cer – "Zaufane główne urzędy certyfikacji